# SOURCE

# Tutorial

# State Machine

© 2010 actifsource GmbH, Switzerland - all rights reserved.

| Tutorial       | Actifsource Tutorial – State Machine                                                                                                    |
|----------------|----------------------------------------------------------------------------------------------------|
| Required Time  | 40 Minutes                                                                                                    |
| Prerequisites  | <ul> <li>Actifsource Tutorial – Installing Actifsource</li> <li>Actifsource Tutorial – Simple Service</li> <li>Actifsource Tutorial – Complex Service</li> </ul>                                                                                                    |
| Goal           | <ul> <li>Developing an easy to use state machine model</li> <li>Show possible events in every transition</li> <li>Restrict transition target to state instances of the own state machine</li> </ul>                                                                                                    |
| Topics covered | <ul> <li>Decorating Relation Aspect</li> <li>Range Restriction Aspect</li> <li>Selector (forward and reverse selection)</li> </ul>                                                                                                    |
| Notation       | <ul> <li>To do         <ol> <li>Information</li> <li>Bold: Terms from actifsource or other technologies and tools</li> <li><u>Bold underlined</u>: actifsource Resources</li> <li><u>Underlined</u>: User Resources</li> <li><u>UnderlinedItalics</u>: Resource Functions</li> <li>Monospaced: User input</li> <li>Italics: Important terms in current situation</li> </ol> </li> </ul> |
| Disclaimer     | The authors do not accept any liability arising out of the application or use of any information or equipment described herein. The information contained within this document is by its very nature incomplete. Therefore the authors accept no responsibility for the precise accuracy of the documentation contained herein. It should be used rather as a guide and starting point. |
| Contact        | actifsource GmbH<br>Täfernstrasse 37<br>5405 Baden-Dättwil<br>Switzerland<br><u>www.actifsource.com</u>                                                                                                    |
| Trademark      | actifsource is a registered trademark of actifsource GmbH in Switzerland, the EU, USA, and China. Other names appearing on the site may be trademarks of their respective owners.                                                                                                    |
| Compatibility  | Created with actifsource Version 5.8.5                                                                                                    |

• Create a simple state machine

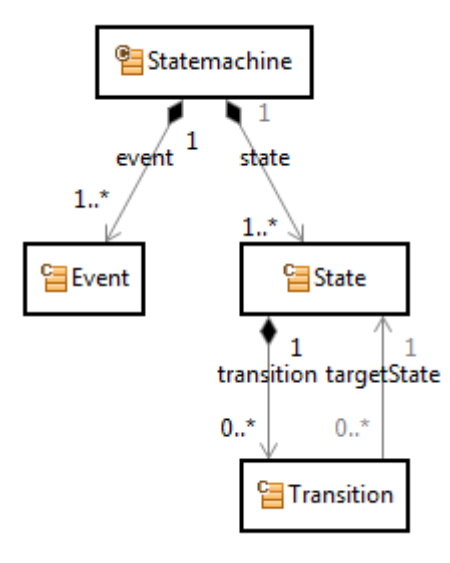

• Show possible events in every transition

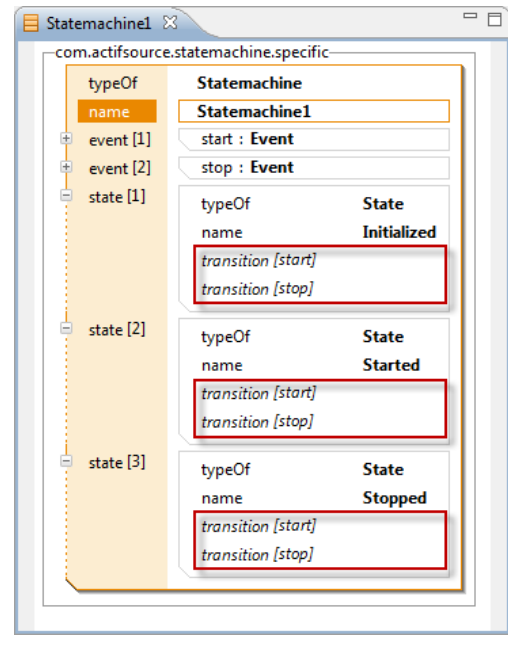

## Overview

.

- 🗧 Statemachine2 🔀 -com.actifsource.statemachine.specifictypeOf Statemachine Statemachine2 name open : Event event [1] + event [2] close : Event ÷ state [1] typeOf State name Initialized transition [open] typeOf Transition target open 0 targetState Closed com.actifsource.statemachine.specific.Statemachine2 State Initialized com.actifsource.statemachine.specific.Statemachine2 State ÷ sta Opened com.actifsource.statemachine.specific.Statemachine2 State sta
- Restrict transition target to state instances of the own state machine

• Write a code template to generate code for a statemachine

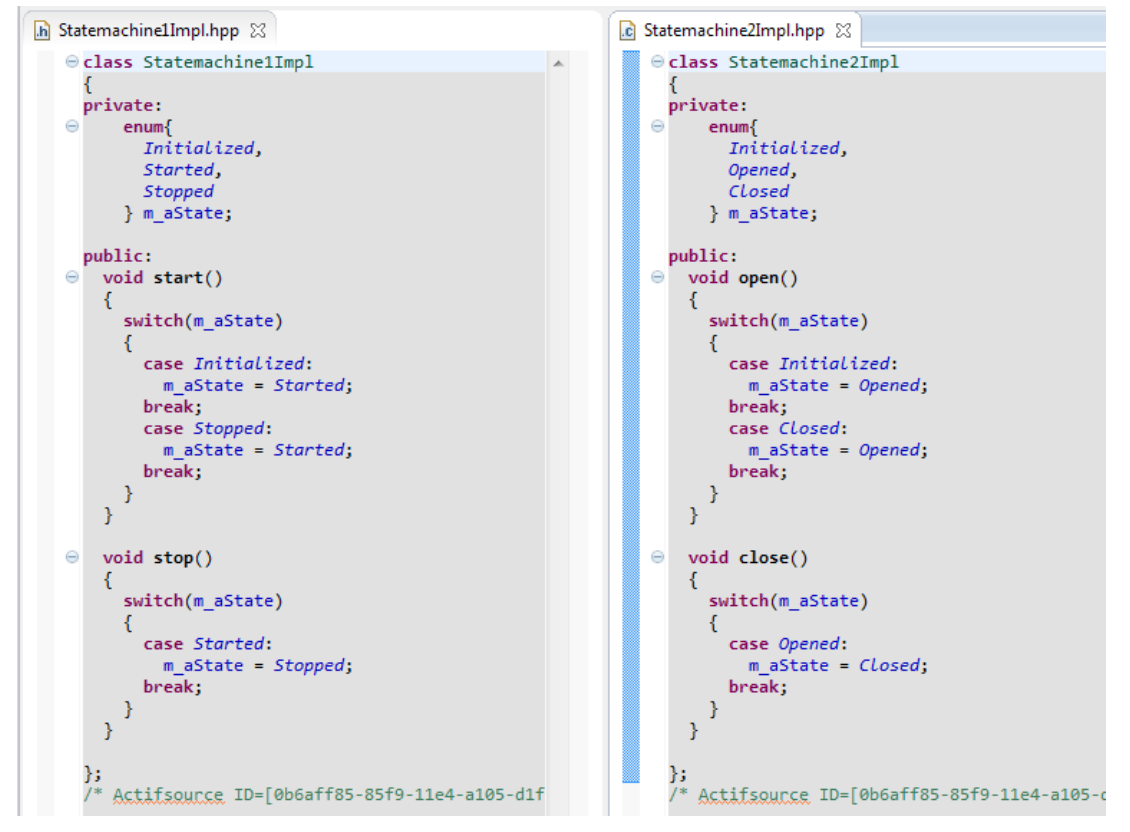

# Part I: Preparation

- Prepare a new actifsource Project named com.actifsource.statemachine as seen in the Actifsource Tutorial Simple Service
- Use the following package structure

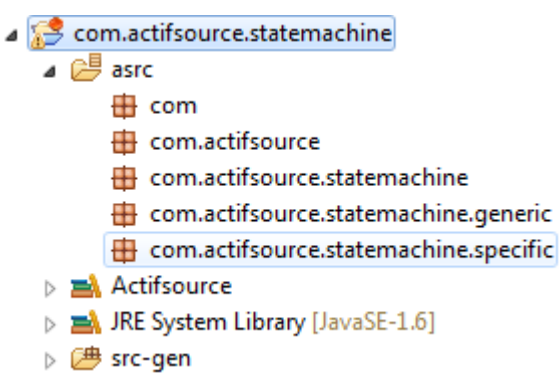

# Part II:

# **Create a State Machine**

- ① Create a simple state machine
- ① Instantiate the state machine and see its deficits

# Create a Generic State Machine Model

| 문 *Design 🛛    | - 8                    |
|----------------|------------------------|
|                | 😳 Palette 🛛 👂          |
|                | Select                 |
| E Statemachine | []] Marquee            |
|                | $\uparrow$ Extension   |
|                | $\rightarrow$ Relation |
|                | Note                   |
| State 😤        | New Class              |
|                | New Enum               |
|                | 📫 New Note             |
|                |                        |
| Transition     |                        |

- ♥ Create a Generic Domain Model named *Design* in the Package *generic* using the DiagramEditor
- ${\ensuremath{\,{\rm \forall}\,}}$   ${\ensuremath{\,{\rm The}\,}}$  The Design shall contain the following Domain Classes
  - o Statemachine, Event, State, Transition

# **Create a Generic State Machine Model**

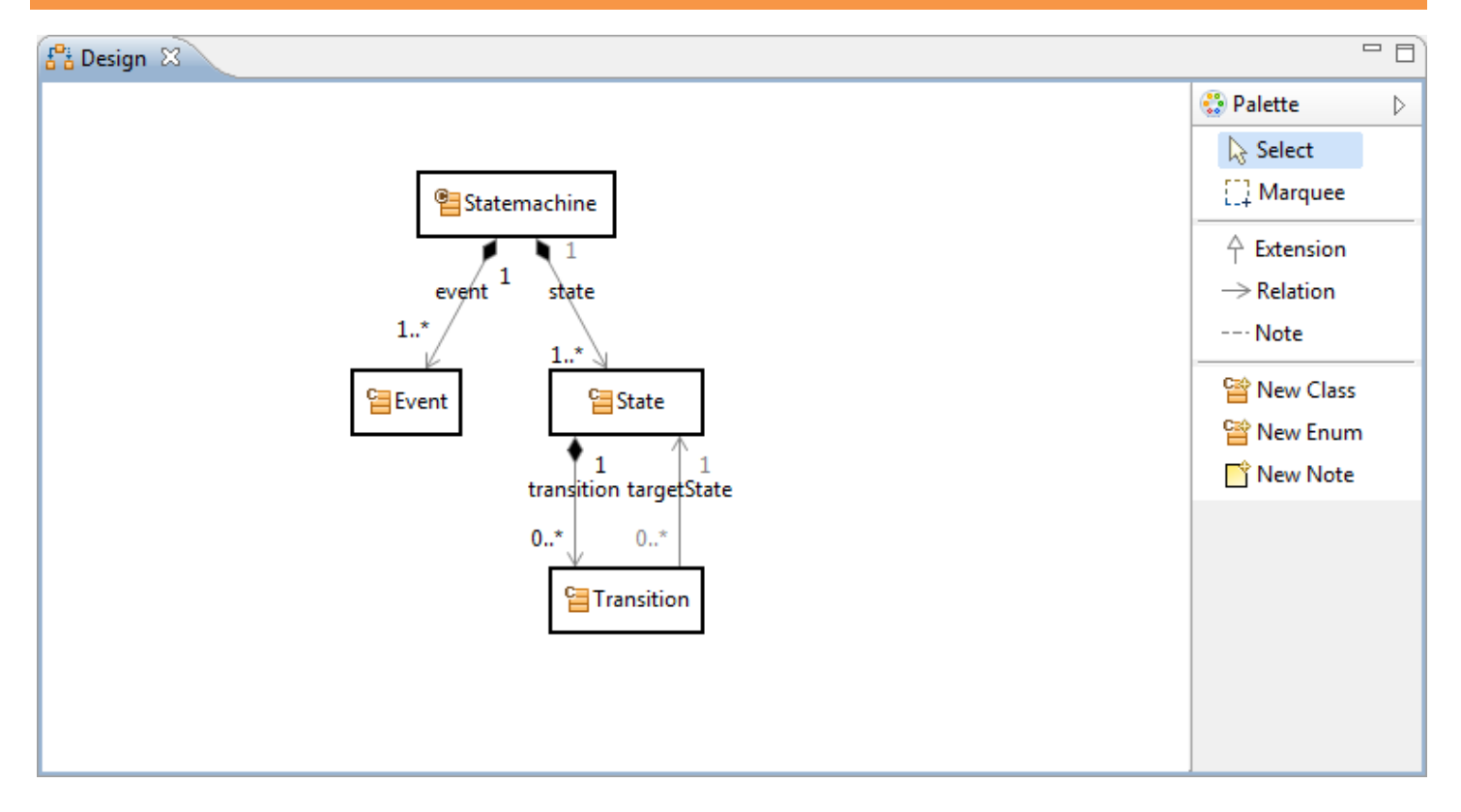

### ✤ Insert a <u>OwnRelation</u> between

- o <u>Statemachine</u> and <u>Event</u>
- o <u>Statemachine</u> and <u>State</u>
- ✤ Insert a <u>DecoratingRelation</u> between
  - o <u>State and Transition</u>
- ✤ Insert a <u>UseRelation</u> between
  - o <u>Transition</u> and <u>State</u>
- 🖖 Adjust the Cardinalities as shown above
- (i) Warning: The layout for the relations <u>transition</u> and <u>targetState</u> might differ in your editor

# Create a Specific State Machine

|   | *                                                   |
|---|-----------------------------------------------------|
| • | Statemachine - com.actifsource.statemachine.generic |
| 6 | LiteralEditorAspect - ch.actifsource.ui.builder     |
| 9 | BuildConfig - ch.actifsource.generator              |
| G | Class - ch.actifsource.core                         |
| • | Enum - ch.actifsource.core                          |

| New Resource                                                                                       | New Resource Wizard                               |        |  |  |  |
|----------------------------------------------------------------------------------------------------|---------------------------------------------------|--------|--|--|--|
| Actifsource Resource<br>Creates a new actifsource resource of some type in the specified location. |                                                   |        |  |  |  |
| Resource Path:                                                                                     | /com.actifsource.statemachine/asrc                | Browse |  |  |  |
| Namespace:                                                                                         | com.actifsource.statemachine.specific             | Browse |  |  |  |
| OwnRelation:                                                                                       |                                                   | Browse |  |  |  |
| Туре:                                                                                              | com.actifsource.statemachine.generic.Statemachine | Browse |  |  |  |
| Name:                                                                                              | Statemachine1                                     |        |  |  |  |
| Modifiers:                                                                                         | Abstract Final                                    |        |  |  |  |
| SuperClass:                                                                                        | ch.actifsource.core.NamedResource                 | Browse |  |  |  |
|                                                                                                    |                                                   |        |  |  |  |
|                                                                                                    |                                                   |        |  |  |  |
| ?                                                                                                  | Finish                                            | Cancel |  |  |  |

### ✤ Create a <u>Statemachine</u> named <u>Statemachine1</u> in the **Package** specific

© 2010 actifsource GmbH, Switzerland - all rights reserved.

# Create a Specific State Machine

| <b>₽</b> å *C | Design 📔      | Statemachine1                                      | - 8 |
|---------------|---------------|----------------------------------------------------|-----|
|               | om.actifsourc | e.statemachine.specific.Statemachine1:Statemachine |     |
|               | typeOf        | com.actifsource.statemachine.generic.Statemachine  |     |
|               | name          | Statemachine1                                      |     |
|               | event[1]      | typeOf com.actifsource.statemachine.generic.Event  |     |
|               |               | name start                                         |     |
|               | event[2]      | typeOf com.actifsource.statemachine.generic.Event  |     |
|               |               | name stop                                          |     |
|               | state[1]      | typeOf com.actifsource.statemachine.generic.State  |     |
|               |               | name Initialized                                   |     |
|               |               | transition                                         |     |
|               | state[2]      | typeOf com.actifsource.statemachine.generic.State  |     |
|               |               | name Started                                       |     |
|               |               | transition                                         |     |
|               | state[3]      | typeOf com.actifsource.statemachine.generic.State  |     |
|               |               | name Stopped                                       |     |
|               |               | transition                                         |     |
|               |               |                                                    |     |

- ♦ Add the Events start and stop
- ↔ Add the <u>States</u> <u>Initialized</u>, <u>Started</u> and <u>Stopped</u> as shown above

① Learn how to decorate a relation with a list of resources in order to prevent the mixing of instances from different <u>Statemachines</u>

| <b>1</b> "å *I | Design 🛛 📒 *Statemachine1 🛛 😭                                                        | State 🛛                           |                                                 |     |   |  |  |  |
|----------------|--------------------------------------------------------------------------------------|-----------------------------------|-------------------------------------------------|-----|---|--|--|--|
| 뎹이             | 🔁 com.actifsource.statemachine.generic.State:Class 🕨 👄 transition:DecoratingRelation |                                   |                                                 |     |   |  |  |  |
| [              | typeOf ch.actifsource.core.Class                                                     |                                   |                                                 |     |   |  |  |  |
|                | name                                                                                 | State                             |                                                 |     |   |  |  |  |
|                | comment                                                                              |                                   |                                                 |     |   |  |  |  |
|                | aspect[InitializationAspect]                                                         |                                   |                                                 |     |   |  |  |  |
|                | aspect[ResourceValidationAspect]                                                     |                                   |                                                 |     |   |  |  |  |
|                | aspect[NameAspect]                                                                   |                                   |                                                 |     |   |  |  |  |
|                | extends                                                                              | ch.actifsource.core.NamedResource |                                                 |     | L |  |  |  |
|                | modifier                                                                             |                                   |                                                 |     |   |  |  |  |
|                | property                                                                             | typeOf                            | DecoratingRelation                              | .   |   |  |  |  |
|                |                                                                                      | name                              | transition                                      | 117 |   |  |  |  |
|                |                                                                                      | comment                           |                                                 |     | L |  |  |  |
|                |                                                                                      | subjectCardinality                | Cardinality0_1                                  |     | - |  |  |  |
|                |                                                                                      | aspect[OwnRangeRestrictionAspect] |                                                 |     |   |  |  |  |
| 8              |                                                                                      | aspect[DecoratingRelationAspect]  |                                                 |     | L |  |  |  |
|                |                                                                                      | modifier                          |                                                 |     | L |  |  |  |
|                |                                                                                      | objectCardinality                 | Cardinality1_1                                  |     |   |  |  |  |
|                |                                                                                      | relationMode                      |                                                 |     | L |  |  |  |
|                |                                                                                      | style                             |                                                 | L   |   |  |  |  |
|                |                                                                                      | defaultValue                      |                                                 |     |   |  |  |  |
|                |                                                                                      | range                             | com.actifsource.statemachine.generic.Transition |     |   |  |  |  |
|                | definesAspect                                                                        |                                   |                                                 | 4   |   |  |  |  |
|                | allowRoot                                                                            |                                   |                                                 | -   | - |  |  |  |
|                |                                                                                      |                                   | )                                               | +   |   |  |  |  |

- ✤ In <u>State</u> open the <u>DecoratingRelation</u> transition
- ✤ Press Enter on aspect[DecoratingRelationAspect]

| Select Decoration Type                                                        |
|-------------------------------------------------------------------------------|
| There are multiple possible types. Please select one from the following list: |
| CalavaAspectImplementation - chactifsource core                               |
| ResourceSelectorAspectImplementation - ch.actifsource.core.selector.element   |
|                                                                               |
|                                                                               |
|                                                                               |
|                                                                               |
|                                                                               |
|                                                                               |
| OK Cancel                                                                     |

- ① Note that you can choose between a JavaAspectImplementation and a SelectorAspectImplementation
  - Selecting the *JavaAspectImplementation* allows you to write Java Code for complex operations
  - Selecting the *ResourceSelectorAspectImplementation* allows you to use the easy Selector syntax
- ✤ Select ResourceSelectorAspectImplementation
- ♥ Click OK

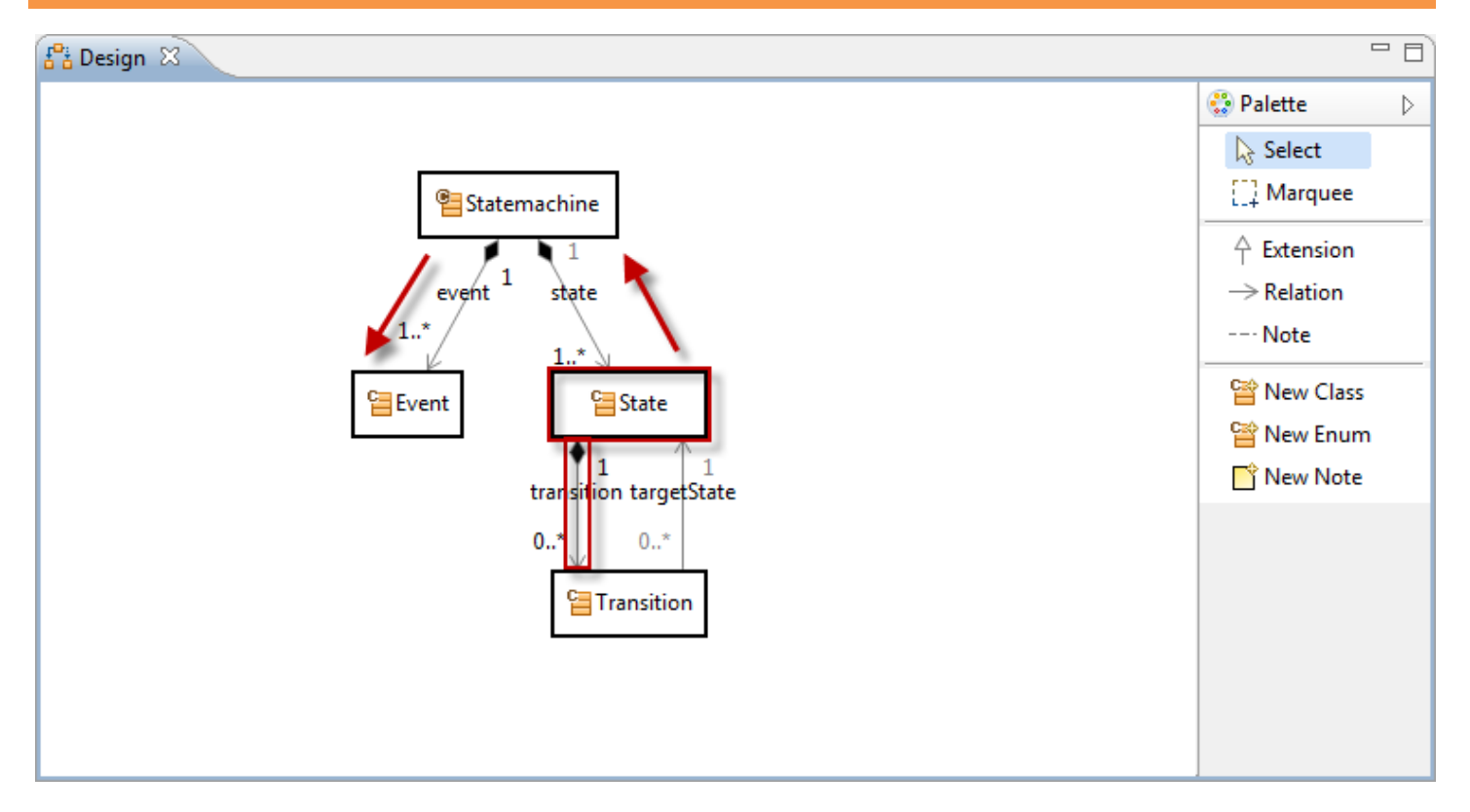

- ① Let's look at a possible <u>Transition</u> for every <u>Event</u>
- ① The **DecoratingRelation** transition is found in <u>State</u>
- (i) We have to navigate from <u>State</u> to <u>Event</u>
  - o Navigate backwards from <u>State</u> via <u>state</u> to <u>Statemachine</u>
  - Navigate forward from <u>Statemachine</u> via <u>event</u> to <u>Event</u>

| <b>a</b> | ctifsou                     | rce - com.actifsource.statemachine/asrc/ | /com/actifsource/statemachine/generic/749 | 97da31-1620-11e3-ba4d-1747ab445058.asr - Eclipse SDK |         | x |
|----------|-----------------------------|------------------------------------------|-------------------------------------------|------------------------------------------------------|---------|---|
| File     | Edit                        | Navigate Search Project Refactor         | r Run Window Help                         |                                                      |         |   |
|          | •                           | ▋ @ ≙ 🛛 🗰  🎴  📄                          | 🖘 🔻 🔋 EditorTools 🔻 😂 🖉                   | 🦻 🖒 🛷 マ 🔄 マ 🖓 マ 🏷 🗢 🗢 マ 🛛 🖹 🦳 actifsour              | rce »   |   |
|          | [ <b>f<sup>0</sup>i *</b> ] | Design 🗧 *Statemachine1 😭                | *State 🖾                                  |                                                      |         | ] |
|          | '∎∙                         | 🗣 👄 🕨 🧮 DecoratingRelationAspect [1]:F   | ResourceSelectorAspectImplementation      | f2d62942-1621-11e3-ba4d-1747ab445058:LinkSelector    |         |   |
|          | 1                           | tuneOf                                   | ch actificaurca cara (larc                |                                                      | *       |   |
|          |                             | name                                     | State                                     |                                                      |         |   |
|          |                             | comment                                  | State                                     |                                                      |         |   |
|          |                             | aspect [InitializationAspect]            |                                           |                                                      |         |   |
|          |                             | aspect [ResourceValidationAspect]        |                                           |                                                      |         |   |
|          |                             | aspect [NameAspect]                      |                                           |                                                      |         |   |
|          |                             | extends                                  | ch.actifsource.core.NamedResource         |                                                      |         |   |
|          |                             | modifier                                 |                                           |                                                      |         |   |
|          | ļ                           | property                                 | typeOf                                    | DecoratingRelation                                   |         |   |
|          |                             |                                          | name                                      | transition                                           |         |   |
|          |                             |                                          | comment                                   |                                                      |         |   |
|          |                             |                                          | subjectCardinality                        | Cardinality0_1                                       |         |   |
|          |                             |                                          | aspect[OwnRangeRestrictionAspect]         |                                                      | =       |   |
|          |                             | 6                                        | aspect[DecoratingRelationAspect]          | typeOf ResourceSelectorAspectImplementation          |         |   |
|          |                             |                                          |                                           | implements DecoratingRelationAspect                  |         |   |
|          |                             |                                          |                                           | selector Statestate.event                            |         |   |
|          |                             |                                          |                                           |                                                      |         |   |
|          |                             |                                          | moarrier                                  | Configuration 4, 1                                   |         |   |
|          |                             |                                          | relationMode                              | Cardinality1_1                                       |         |   |
|          |                             |                                          | stule                                     |                                                      | -       | • |
|          |                             |                                          | defaultValue                              |                                                      |         |   |
|          | <b>S</b> ≥                  |                                          | range                                     | com.actifsource.statemachine.generic.Transition      |         |   |
|          |                             | dofines Aspert                           |                                           |                                                      |         |   |
|          |                             | allowRoot                                |                                           |                                                      |         |   |
|          |                             | classicon                                |                                           |                                                      |         |   |
|          |                             | lineColor                                |                                           |                                                      | -       |   |
|          |                             |                                          |                                           | a ý 🛚 🔮                                              | • 🔶 🛛 = |   |

- Enter the Selector State.-state.event using Content Assist (Ctrl+Space)
- ① Note that <u>State.-state</u> navigates backwards from <u>State</u> to <u>Statemachine</u>

| 🚰 *Design 📄 *Statemachine1 🚰                                                                                                    | *State 🛛                                                                                                    |                                                                                                    | - 8 |
|----------------------------------------------------------------------------------------------------|----------------------------------------------------------------------------------------------------|----------------------------------------------------------------------------------------------------|-----|
| C → ► DecoratingRelationAspect [1]:                                                                                                    | ResourceSelectorAspectImplementation                                                                                                   | F2d62942-1621-11e3-ba4d-1747ab445058:LinkSelector                                                                                        |     |
| typeOf<br>name<br>comment<br>aspect[InitializationAspect]<br>aspect[ResourceValidationAspect]<br>aspect[NameAspect]<br>extends<br>modifier | <b>ch.actifsource.core.Class</b><br><b>State</b><br>ch.actifsource.core.NamedResource                                                  |                                                                                                    |     |
| ⊨ property                                                                                                    | typeOf<br>name<br><i>comment</i><br>subjectCardinality<br><i>aspect[OwnRangeRestrictionAspect]</i><br>aspect[DecoratingRelationAspect] | DecoratingRelation<br>transition<br>Cardinality0_1<br>typeOf ResourceSelectorAspectImplementation<br>implements DecoratingRelationAspect | Ш   |
|                                                                                                    | modifier<br>objectCardinality<br>relationMode<br>style<br>defaultValue                                                                 | selector     Statestate.event       Cardinality1_1                                                                                       | -   |
| <b>Va</b>                                                                                                    | range                                                                                                    | com.actifsource.statemachine.generic.Transition                                                                                          |     |
| The class used as range of a DecoratingRelat<br>QuickAssist available (Ctrl+1)<br>classicon<br>lineColor                                   | ion must extend ch.actifsource.core.Decorat                                                                                            | or                                                                                                    | -   |

- ① Implementing a DecoratingRelationAspect asks for a subclass of Decorator
- ① Decorator has a **useRelation target** which is used to store the specific decorating Resource
  - Shown as: decoratingRelation[target]
- ♥ Open Quick Assist by clicking the light bulb or press Ctrl+1

| <b>₽</b> } *[ | Design 🛛 📒 *Statemachine1 🛛 😭                                                                                                    | *State 🛛                                                                                                    |                                                                                     |                                                                                              | - 8 |
|---------------|----------------------------------------------------------------------------------------------------|----------------------------------------------------------------------------------------------------|-------------------------------------------------------------------------------------|----------------------------------------------------------------------------------------------|-----|
| G             | m.actifsource.statemachine.generic.Stat                                                                                                    | e:Class  Transition:DecoratingRelation                                                                                   | n                                                                                   |                                                                                              |     |
|               | typeOf<br>name<br>comment<br>aspect[InitializationAspect]<br>aspect[ResourceValidationAspect]<br>aspect[NameAspect]<br>extends<br>modifier | <b>ch.actifsource.core.Class</b><br><b>State</b><br>ch.actifsource.core.NamedResource                                    |                                                                                     |                                                                                              |     |
|               | property                                                                                                    | typeOf<br>name<br>comment<br>subjectCardinality<br>aspect[OwnRangeRestrictionAspect]<br>aspect[DecoratingRelationAspect] | DecoratingRelat<br>transition<br>Cardinality0_1<br>typeOf<br>implements<br>selector | tion<br>ResourceSelectorAspectImplementation<br>DecoratingRelationAspect<br>Statestate.event | E   |
| ۶a            | definesAspect<br>allowRoot<br>classIcon<br>lineColor                                                                                       | modifier<br>objectCardinality<br>relationMode<br>style<br>defaultValue<br>range                                          | Cardinality1_1                                                                      | statemachine.generic.Transition                                                              | -   |

### ♥ Use Quick Assist to let <u>Transition</u> extend <u>Decorator</u>

| 🔁 Transition 🛛 🖓 🖓 |                                       |                               |  |
|--------------------|---------------------------------------|-------------------------------|--|
| Co Co              | m.actifsource.statemachine.generic.Ti | ransition: Class              |  |
|                    | typeOf                                | ch.actifsource.core.Class     |  |
|                    | name                                  | Transition                    |  |
|                    | comment                               |                               |  |
|                    | aspect[InitializationAspect]          |                               |  |
|                    | aspect[ResourceValidationAspect]      |                               |  |
|                    | aspect[NameAspect]                    |                               |  |
|                    | extends                               | ch.actifsource.core.Decorator |  |
|                    | modifier                              |                               |  |
| Ð                  | property[1]                           | targetState : UseRelation     |  |
| Ð                  | property[2]                           | event : SubRelation           |  |
|                    | definesAspect                         |                               |  |
|                    | allowRoot                             |                               |  |
|                    | classIcon                             |                               |  |
|                    | lineColor                             |                               |  |
|                    | fillColor                             |                               |  |
|                    | shape                                 |                               |  |
|                    |                                       |                               |  |
|                    |                                       |                               |  |
|                    |                                       |                               |  |
|                    |                                       |                               |  |
|                    |                                       |                               |  |
| -                  |                                       |                               |  |

- ♥ Open <u>Transition</u>
- (i) By default a <u>Class</u> extends <u>NamedResource</u>
- ♥ The Quick Assist Action changed the <u>extends</u> statement from <u>NamedResource</u> to <u>Decorator</u>

| 泪 т         | ransition 🛛                                                                                                    |                                                                                                    |                                                                                    | <br>- <i>e</i> |
|-------------|----------------------------------------------------------------------------------------------------|----------------------------------------------------------------------------------------------------|------------------------------------------------------------------------------------|----------------|
| 엽 <u>co</u> | om.actifsource.statemachine.generic.Tra                                                                                          | ansition: Class                                                                                         |                                                                                    |                |
| ſ           | typeOf                                                                                                    | ch.actifsource.core.Class                                                                               |                                                                                    |                |
|             | name<br>comment<br>aspect[InitializationAspect]<br>aspect[ResourceValidationAspect]<br>aspect[NameAspect]<br>extends<br>modifier | ch.actifsource.core.Decorator                                                                           |                                                                                    |                |
| ŧ           | property[1]                                                                                                    | targetState : UseRelation                                                                               |                                                                                    |                |
|             | property[2]                                                                                                    | typeOf<br>name<br><i>comment</i><br>subjectCardinality                                                  | SubRelation<br>event<br>Cardinality1_1                                             | Ш              |
|             |                                                                                                    | aspect[UseRangeRestrictionAspect]<br>aspect[OwnRangeRestrictionAspect]<br>modifier<br>objectCardinality | Cardinality0_N                                                                     |                |
|             |                                                                                                    | relationMode<br>style<br>range<br>extends<br>displayStrategy                                            | com.actifsource.statemachine.generic.Event<br>ch.actifsource.core.Decorator.target |                |
|             | definesAspect<br>allowRoot<br>classIcon                                                                                          |                                                                                                    |                                                                                    |                |
|             | lin∈Color<br>fillColor                                                                                                    |                                                                                                    |                                                                                    | Ŧ              |

- Quick Assist has done the following
  - o Added extend Decorator
  - o Added SubRelation event

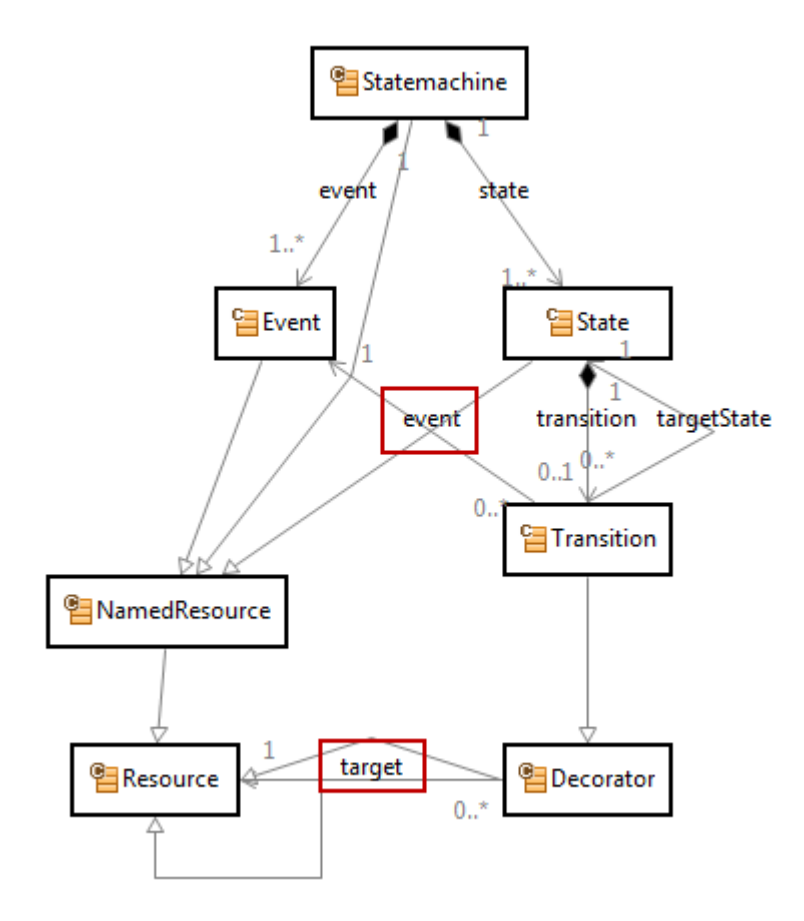

- ① The **range** of **Decorator.target** is **Resource** and therefore untyped in the context of your domain
- ① The new <u>SubRelation</u> target extends <u>Decorator.target</u> but with <u>Event</u> as its <u>range</u>
- ① When writing template code, you are able to access <u>Transition.event</u> typed as <u>Event</u>

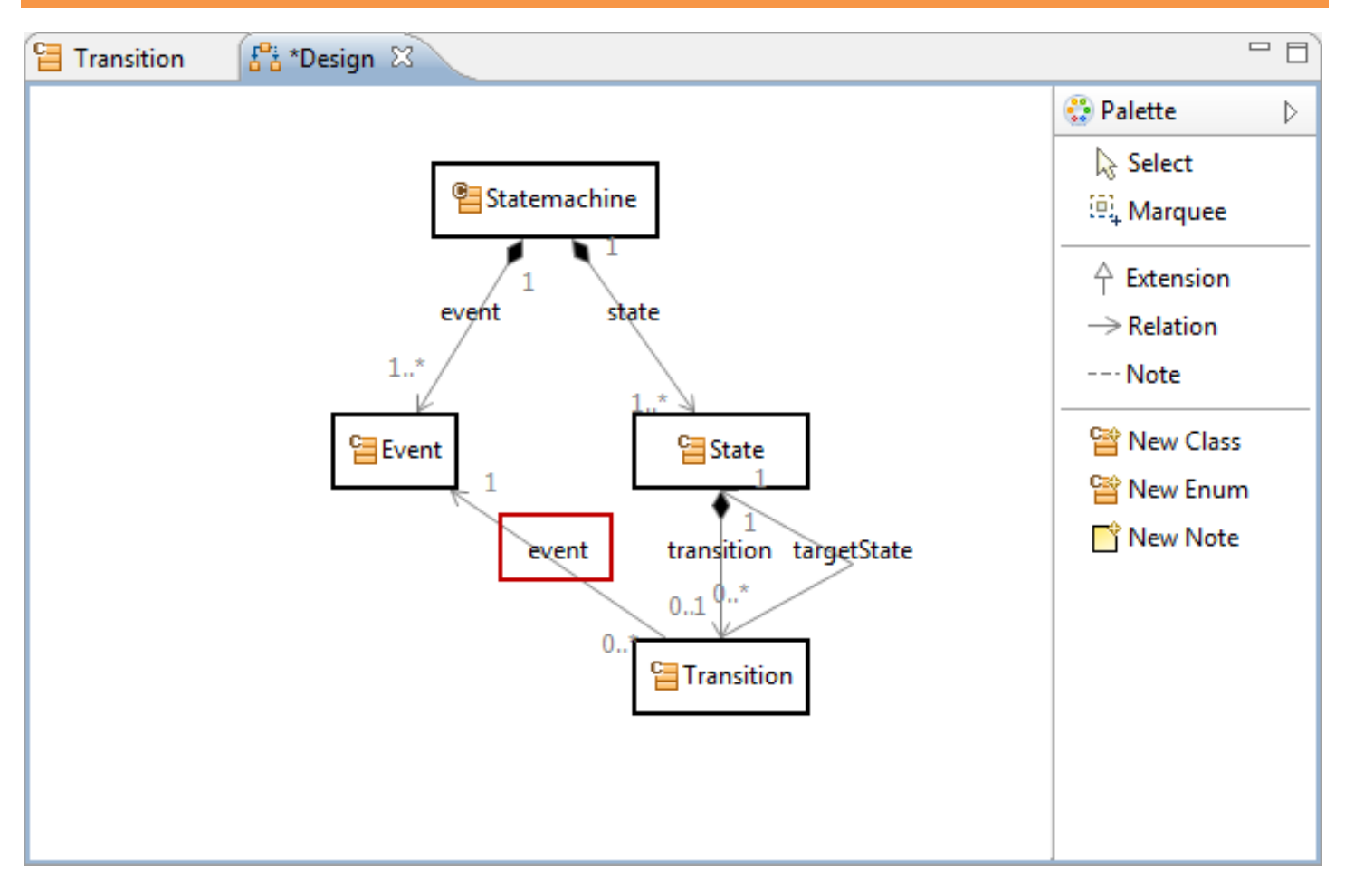

① Note that the <u>SubRelation target</u> has been added in the Design Diagram automatically

 $(\mathbf{\hat{I}})$ 

# Use the Decorating Relation Aspect

| 📒 Statema  | chine1 🛛                        |                                                                                            |  |
|------------|---------------------------------|--------------------------------------------------------------------------------------------|--|
| 😑 com.acti | fsource.statem                  | nachine.specific.Statemachine1:Statemachine                                                |  |
| type       | Of con                          | n.actifsource.statemachine.generic.Statemachine                                            |  |
| nam        | e Stat                          | temachine1                                                                                 |  |
| 🖯 even     | t[1] typ                        | me start                                                                                   |  |
| = even     | t[2] typ<br>nan                 | me stop                                                                                    |  |
| e state    | [1] typ<br>nan<br>tran<br>tran  | eOf com.actifsource.statemachine.generic.State me Initialized nsition[start] nsition[stop] |  |
| 🗖 state    | [2] typ<br>nan<br>tran<br>tran  | eOf com.actifsource.statemachine.generic.State me Started nsition[start] nsition[stop]     |  |
| = state    | :[3] typ<br>nan<br>trai<br>trai | eOf com.actifsource.statemachine.generic.State me Stopped nsition[start] nsition[stop]     |  |

- ♥ Open the specific <u>Statemachine</u> <u>Statemachine1</u>
- (i) Note there is a <u>decoratingRelation</u> transition for every <u>Event</u>
- ③ Add new Events and observe the decoratingRelation transition

# Use the Decorating Relation Aspect

| æ | *Statemachine1                                     | ×                                                                                       |                                               |                                                                                                    |                      |
|---|----------------------------------------------------|-----------------------------------------------------------------------------------------|-----------------------------------------------|----------------------------------------------------------------------------------------------------|----------------------|
|   | com.actifsource                                    | .statemachine.specific.S                                                                | itatemachine1:S                               | tatemachine 🕨 🧮 Initialized:State 🕨 🧮 start:Transition                                                                                                    |                      |
|   | typeOf<br>name<br>event[1]<br>event[2]<br>state[1] | com.actifsource.sta<br>Statemachine1<br>start : Event<br>stop : Event<br>typeOf<br>name | itemachine.gen<br>com.actifsou<br>Initialized | eric.Statemachine<br>urce.statemachine.generic.State                                                                                                    |                      |
| 8 |                                                    | transition[start] transition[stop]                                                      | typeOf<br>targetState<br>event                | com.actifsource.statemachine.generic.Transition         Image: Statemachine.generic         Image: Statemachine.generic         Image: Initialized com.actifsource.statemachine.specific.Statemachine | State<br>e1 State    |
|   | + state[2]<br>+ state[3]                           | Started : State<br>Stopped : State                                                      |                                               | Started com.actifsource.statemachine.specific.Statemachin                                                                                                    | el State<br>el State |
|   |                                                    |                                                                                         |                                               |                                                                                                    |                      |

- ✤ In the <u>State Initialized</u> create a new <u>Transition</u> for <u>transition[start]</u>
- ♦ Select <u>Started</u> as <u>targetState</u>
- ① Note that the relation target has been completed automatically with the specific decorating Event start

# Use the Decorating Relation Aspect

| ypeOf   | com.actifsource.st  | atemachine.gene | ric.Statemachine                                          |
|---------|---------------------|-----------------|-----------------------------------------------------------|
| ame     | Statemachine1       |                 |                                                           |
| vent[1] | start : Event       |                 |                                                           |
| vent[2] | stop : Event        |                 |                                                           |
| tate[1] | Initialized : State |                 |                                                           |
| tate[2] | typeOf              | com.actifsour   | ce.statemachine.generic.State                             |
|         | name                | Started         |                                                           |
|         | transition[start]   |                 |                                                           |
|         | transition[stop]    | typeOf          | com.actifsource.statemachine.generic.Transition           |
|         |                     | targetState     | Stopped                                                   |
|         |                     | event           | com.actifsource.statemachine.specific.Statemachine1.stop  |
| tate[3] | typeOf              | com.actifsour   | ce.statemachine.generic.State                             |
|         | name                | Stopped         |                                                           |
|         | transition[start]   | typeOf          | com.actifsource.statemachine.generic.Transition           |
|         |                     | targetState     | Started                                                   |
|         |                     | event           | com.actifsource.statemachine.specific.Statemachine1.start |

♥ Configure the <u>State</u> instances <u>Started</u> and <u>Stopped</u> as shown above

# Part IV: Range Restriction Aspect

- ① Content Assist (Ctrl+Sapce) in actifsource shows all instances of a desired type; It is often useful to restrict this selection
- ① Learn how to apply range restrictions to filter instances for a given type

# Without Range Restriction

| 📒 St | atemachine1  | ×                                                  | - 8 |
|------|--------------|----------------------------------------------------|-----|
| 📄 co | m.actifsourc | e.statemachine.specific.Statemachine1:Statemachine |     |
|      | typeOf       | com.actifsource.statemachine.generic.Statemachine  |     |
|      | name         | Statemachine1                                      |     |
| ÷    | event[1]     | start : Event                                      |     |
| +    | event[2]     | stop : Event                                       |     |
| +    | state[1]     | Initialized : State                                |     |
| ÷    | state[2]     | Started : State                                    |     |
| Ŧ    | state[3]     | Stopped : State                                    |     |
|      |              |                                                    |     |
|      |              |                                                    |     |
| 目 *S | tatemachine  | 2 🕱                                                |     |
| co   | m.actifsourc | e.statemachine.specific.Statemachine2:Statemachine |     |
|      | ture Of      | com actificource statemachine generic Statemachine |     |
|      | name         | Statemachine?                                      |     |
|      | event[1]     | open : Event                                       |     |
|      | event[2]     | close : Event                                      |     |
| ÷    | state[1]     | Initialized : State                                |     |
| ÷    | state[2]     | Opened : State                                     |     |
| ÷    | state[3]     | Closed : State                                     |     |
|      |              |                                                    | l   |
|      |              |                                                    |     |

- ① Let's discover the needs for a range restriction aspect
- ♥ Create a <u>Statemachine</u> named <u>Statemachine2</u> in the **Package** *specific*
- Add the <u>Event</u> instances <u>open</u> and <u>close</u>
- ↔ Add the <u>States</u> instances <u>Initialize</u>, <u>Opened</u> and <u>Closed</u>

# Without Range Restriction

| <b>8</b> | Statemachine2                              | ×                                                                     |                                                                                                    |                   |
|----------|--------------------------------------------|-----------------------------------------------------------------------|----------------------------------------------------------------------------------------------------|-------------------|
|          | com.actifsource                            | statemachine.specific.                                                | tatemachine2:Statemachine 🕨 🚍 Initialized:State 🕨 🧮 open:Transition                                                                                                    |                   |
| 6        | typeOf<br>name<br>• event[1]<br>• event[2] | com.actifsource.sta<br>Statemachine2<br>open : Event<br>close : Event | temachine.generic.Statemachine                                                                                                    |                   |
|          | [-]                                        | typeOr                                                                | com.actifsource.statemachine.generic.State                                                                                                    |                   |
| 8        |                                            | transition[open]                                                      | typeOf com.actifsource.statemachine.generic.Transition<br>targetState<br>event Closed com.actifsource.statemachine.specific.Statemachine2 Statemachine1 Statemachine1 Statemachine2 Statemachine1 Statemachine2 Statemachine2 Statemachi | ate<br>ate        |
| 8        | state[2]                                   | Opened : State                                                        | Initialized com.actifsource.statemachine.specific.Statemachine2Sta                                                                                                    | ate               |
|          | state[3]                                   | Closed : State                                                        | Copened com.actifsource.statemachine.specific.Statemachine2 Statemachine1 Statemachine1 Statemachine1 Statemachine2 Stopped com.actifsource.statemachine.specific.Statemachine1 Statemachine1 Sta            | ate<br>ate<br>ate |
| *        |                                            |                                                                       | III III III III III III III III III II                                                                                                    |                   |

- ✤ Create any new <u>Transition</u>
- ♥ Use **Content Assist** (Ctrl+Space) to add a <u>targetState</u> of type <u>State</u>
- ① Note that all instances of <u>State</u> are listened instead of just the ones from <u>Statemachine2</u>

| s 🖥 | tatemachine2 🛛 📔 Transition 🛛                                                                                        |                                                                                                    |                                                                                                    | □, | 7 |
|-----|----------------------------------------------------------------------------------------------------|----------------------------------------------------------------------------------------------------|----------------------------------------------------------------------------------------------------|----|---|
| 6 C | om.actifsource.statemachine.generic.Tra                                                                              | nsition:Class  Temperature:UseRelation                                                                                                    | 1                                                                                                    |    |   |
|     | typeOf<br>name<br>comment<br>aspect[InitializationAspect]<br>aspect[ResourceValidationAspect]<br>extends<br>modifier | ch.actifsource.core.Class<br>Transition                                                                                                    | 1                                                                                                    |    |   |
|     | property[1]                                                                                                    | typeOf<br>name<br>comment<br>subjectCardinality<br>aspect[UseRangeRestrictionAspect]<br>modifier<br>objectCardinality<br>relationMode<br>style<br>defaultValue<br>displayStrategy<br>subpackage<br>range | UseRelation<br>targetState<br>Cardinality1_1<br>Cardinality0_N<br>com.actifsource.statemachine.generic.State | E  |   |
| ÷   | property[2]<br>definesAspect<br>allowRoot<br>classIcon<br>lineColor<br>fillColor                                     | event : SubRelation                                                                                                    |                                                                                                    |    |   |

- ✤ In <u>Transition</u> open the <u>useRelation</u> <u>targetState</u>
- ✤ Press Enter on aspect[RangeRestrictionAspect]

| Select Decoration Type                                                                                                |         |
|----------------------------------------------------------------------------------------------------|---------|
| There are multiple possible types. Please select one from the following list                                          | :       |
| JavaAspectImplementation - ch.actifsource.core<br>ResourceSelectorAspectImplementation - ch.actifsource.core.selector | element |
|                                                                                                    |         |
|                                                                                                    |         |
|                                                                                                    |         |
| ОК                                                                                                    | Cancel  |

- ① Note that you can choose between a JavaAspectImplementation and a SelectorAspectImplementation
  - Selecting the *JavaAspectImplementation* allows you to write Java Code for complex operations
  - Selecting the *ResourceSelectorAspectImplementation* allows you to use the easy Selector syntax
- ♦ Select ResourceSelectorAspectImplementation
- ♥ Click OK

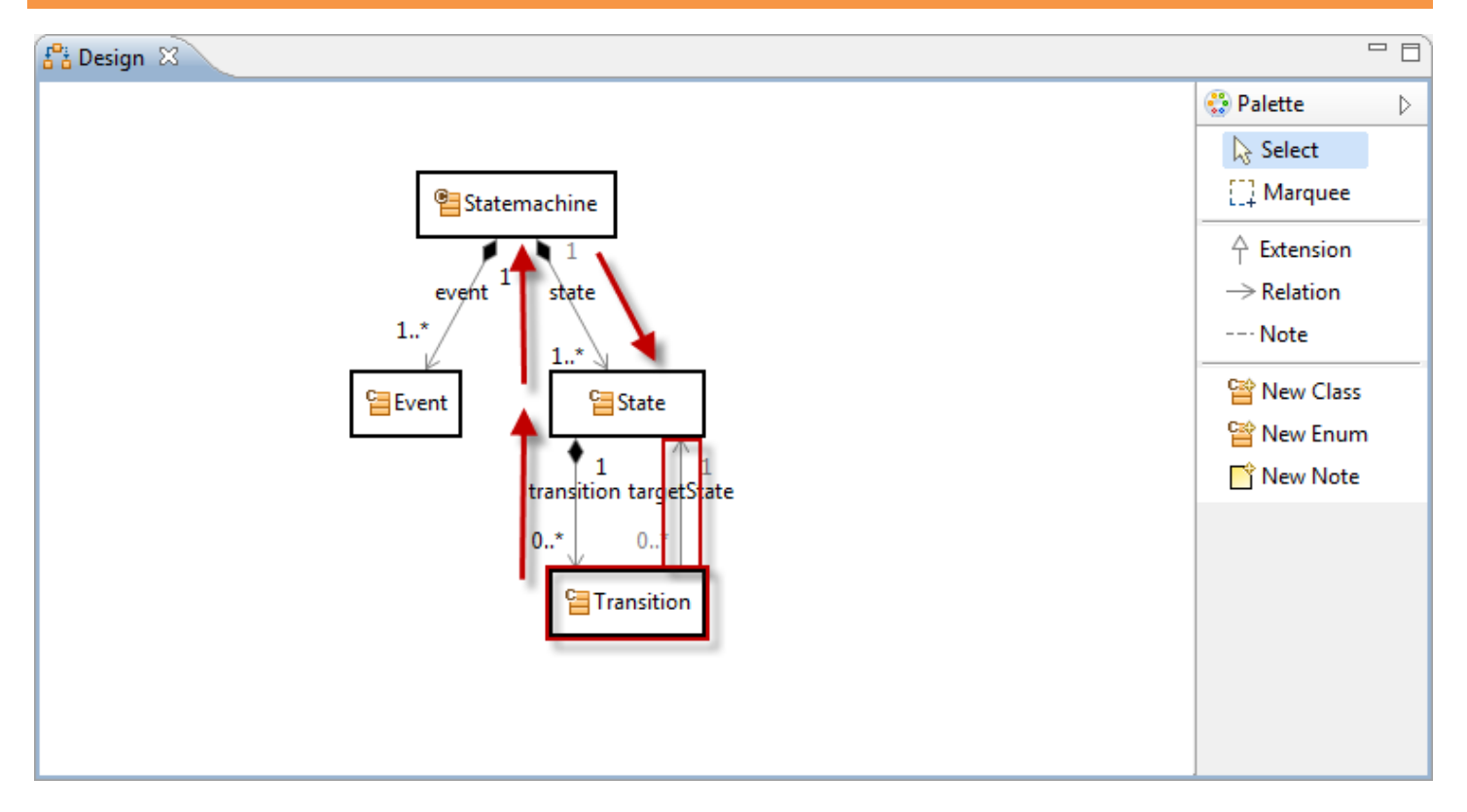

- ① Let's restrict the <u>range</u> of <u>targetState</u> to instances of <u>States</u> owned by the own <u>Statemachine</u>
- ① The useRelation targetState is found in Transition
- ① We have to navigate from <u>Transition</u> to all <u>States</u> of the <u>Statemachine</u>
  - o Navigate backwards from <u>Transition</u> via <u>transition</u> to <u>State</u>
  - o Navigate backwards from <u>State</u> via <u>state</u> to <u>Statemachine</u>
  - o Navigate forward from <u>Statemachine</u> via <u>state</u> to <u>State</u>

| om.actifsource.statemachine.generic.Tran      | sition:Class ▶ ⇔targetState:UseRelation                                                                                                    |
|-----------------------------------------------|----------------------------------------------------------------------------------------------------|
| typeOf                                        | UseRelation                                                                                                    |
| name                                          | targetState                                                                                                    |
| comment<br>subjectCardinality                 | Cardinality1_1                                                                                                    |
| aspect[UseRangeRestrictionAspect]             | typeOf     ResourceSelectorAspectImplementation       implements     ch.actifsource.core.UseRelation.UseRangeRestrictionAspect       selector     Transitiontransitionstate.state |
| modifier<br>objectCardinality<br>relationMode | Cardinality0_N                                                                                                    |
| style<br>defaultValue                         |                                                                                                    |
| displayStrategy<br>subpackage                 |                                                                                                    |
| range                                         | com.actifsource.statemachine.generic.State                                                                                                    |

🗞 Enter the Selector Transition.-transition.-state.state using Content Assist (Ctrl+Space)

# Use the Range Restriction Aspect

| 🛃 St | atemachine2                                        | ×                                                                                        |                                                                                             |                                                                                                    |                        |
|------|----------------------------------------------------|------------------------------------------------------------------------------------------|---------------------------------------------------------------------------------------------|----------------------------------------------------------------------------------------------------|------------------------|
| e co | m.actifsource                                      | statemachine.specific.S                                                                  | tatemachine2: <mark>Stat</mark>                                                             | emachine 🕨 🚍 Initialized:State 🕨 🚍 open:Transition                                                                                                    |                        |
|      | typeOf<br>name<br>event[1]<br>event[2]<br>state[1] | com.actifsource.stat<br>Statemachine2<br>open : Event<br>close : Event<br>typeOf<br>name | temachine.generic.Statemachine<br>com.actifsource.statemachine.generic.State<br>Initialized |                                                                                                    |                        |
| 8    |                                                    | transition[open]                                                                         | typeOf<br>targetState<br>event                                                              | com.actifsource.statemachine.generic.Transition                                                                                                    | State                  |
|      |                                                    | transition [close]                                                                       |                                                                                             | Closed com.actifsource.statemachine.specific Statemachine                                                                                                    | ne2 State              |
| +    | state[2]<br>state[3]                               | Opened : State<br>Closed : State                                                         |                                                                                             | Initialized com.actifsource.statemachine.specific Statemachine.specific Statemachine. | ne2 State<br>ne2 State |
|      |                                                    |                                                                                          |                                                                                             |                                                                                                    |                        |

- ♥ Use **Content Assist** (Ctrl+Space) again to add the <u>targetState Opened</u> of type <u>State</u>
- ① Note that only instances of <u>State</u> from <u>Statemachine2</u> are listed

# Use the Range Restriction Aspect

|          | <ul> <li>com.actifsource.sta</li> </ul> | temachine.gener | ic.Statemachine                                           |
|----------|-----------------------------------------|-----------------|-----------------------------------------------------------|
| ame      | Statemachine?                           |                 |                                                           |
| vent[1]  | open : Event                            |                 |                                                           |
| vent[2]  | close : Event                           |                 |                                                           |
| tate[1]  | Initialized : State                     |                 |                                                           |
| tate[2]  | typeOf                                  | com.actifsour   | ce statemachine generic State                             |
|          | name                                    | Opened          | cesatemachinegenericis are                                |
|          | transition[open]                        | opened          |                                                           |
|          | transition[close]                       |                 |                                                           |
|          |                                         | typeOf          | com.actifsource.statemachine.generic.Transition           |
|          |                                         | targetState     | Closed                                                    |
|          |                                         | event           | com.actifsource.statemachine.specific.Statemachine2.close |
| tate[3]  | typeOf                                  | com actifsour   | ce statemachine generic State                             |
|          | name                                    | Closed          |                                                           |
|          | transition[open]                        |                 |                                                           |
| i uansiu | and a second second                     | typeOf          | com.actifsource.statemachine.generic.lransition           |
|          |                                         | targetState     | Opened                                                    |
|          |                                         |                 |                                                           |

- ① Get familiar with **Decorating Relations** and **Range Restrictions**
- ① Write an **actifsource Code Template** to generate a state machine

① Write a code template for instances of <u>Statemachine</u>

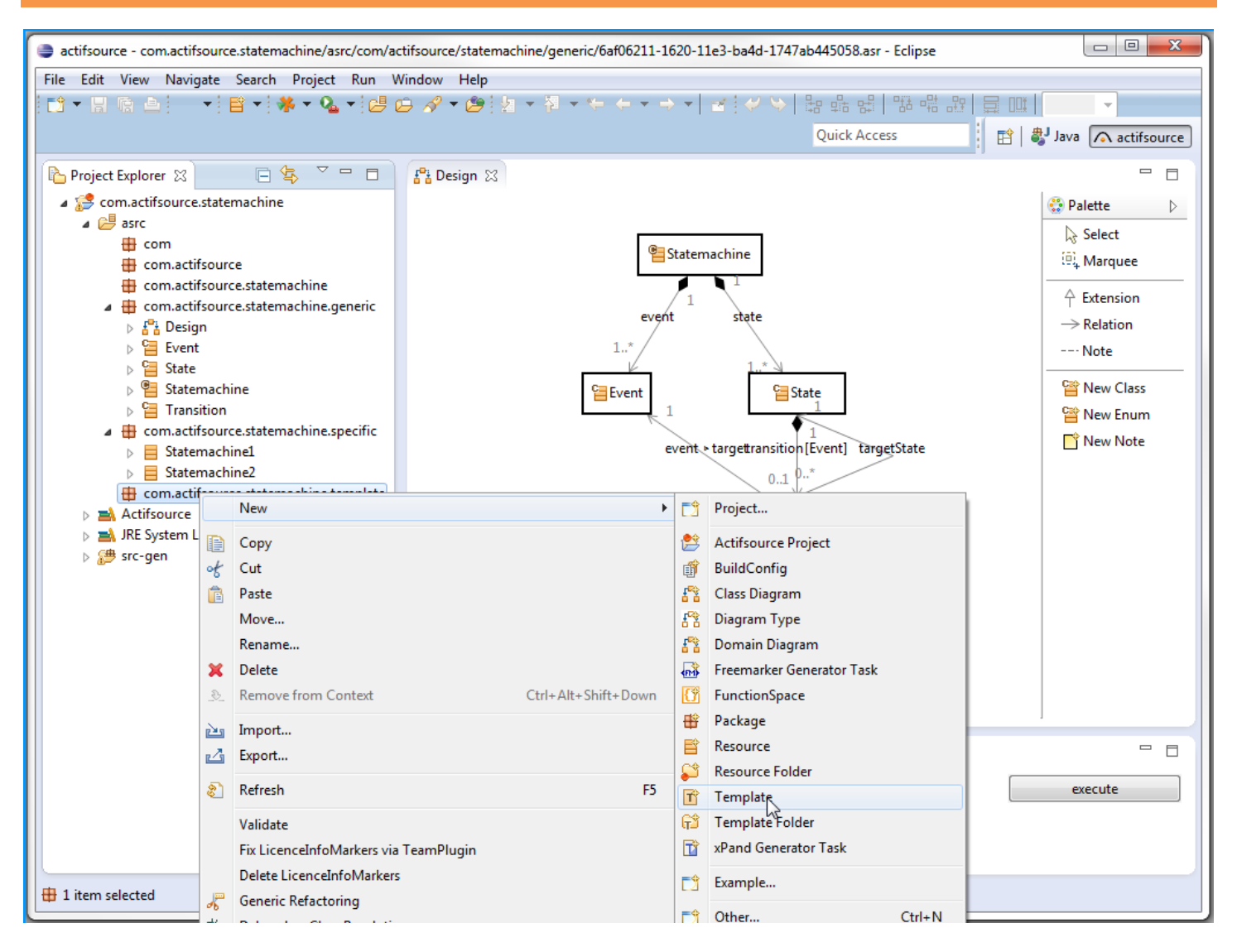

- Create a package com.actifsource.statemachine.template
- Select the new package and choose **New->Template** from the context menu.

| New Template           |                                                     |        |  |  |  |
|------------------------|-----------------------------------------------------|--------|--|--|--|
| Template               | Т                                                   |        |  |  |  |
| <u>R</u> esource Path  | /com.actifsource.statemachine/asrc                  | Browse |  |  |  |
| <u>P</u> ackage        | com.actifsource.statemachine.template               | Browse |  |  |  |
| Template <u>N</u> ame: | StatemachineImpl                                    |        |  |  |  |
| <u>B</u> uildConfig:   |                                                     | Browse |  |  |  |
| <u>M</u> etaModel      | Actifsource                                         | -      |  |  |  |
| Base <u>T</u> ype:     | com.act if source.statemachine.generic.Statemachine | Browse |  |  |  |
|                        |                                                     |        |  |  |  |
|                        |                                                     |        |  |  |  |
| ?                      | <u> </u>                                            | Cancel |  |  |  |

- 🖖 Insert StatemachineImpl as Template Name
- ♥ Choose the Base Type <u>com.actifsource.statemachine.generic.Statemachine</u>
- ♥ Click Finish

| 음 De  | sign   | 🝸 *StatemachineImpl 🔀                  |
|-------|--------|----------------------------------------|
| 📴 :Bu | uild 🕨 | Suild.allStatemachine:Statemachine     |
| Se    | lecto  | Build.allStatemachine                  |
|       |        | ·                                      |
|       |        | Statemachine.nameImpl.hpp              |
|       | D      | C++                                    |
|       | 1      | <pre>class Statemachine.nameImpl</pre> |
|       | 2      | {                                      |
|       | 3      | private:                               |
| •     | 4      |                                        |
|       | 5      | };                                     |
|       |        |                                        |
|       |        |                                        |
|       |        |                                        |
|       |        |                                        |

- <sup>t</sup> Set Statemachine.nameImpl.hpp on the Filename Line and make sure that the language (C++) is automatically detected.
- ♥ Write the skeleton for a class <u>Statemachine.name</u>Impl

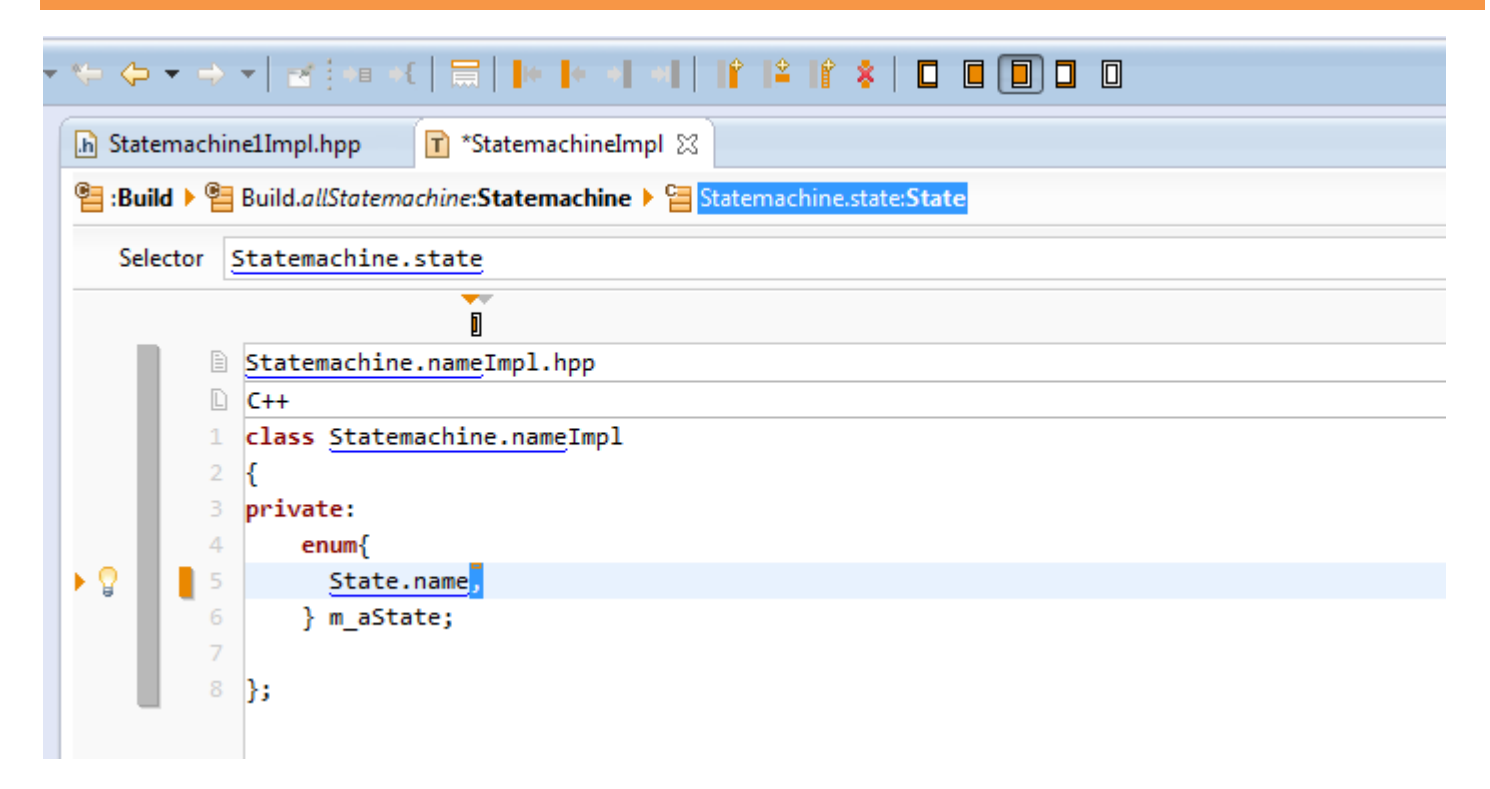

Next, we define an enumeration variable with the all the <u>States</u> of a <u>Statemachine</u> as enumerators. This variable stores the current state of a <u>Statemachine</u>:

- ♥ Write the declaration of enumeration variable *m\_aState*
- Insert a LineContext in the enumeration list and choose the Selector <u>Statemachine.state</u> with the support of the Content Assist
- Since the sum of the newly created LineContext. Append a ','. Then mark the ',' and select NotLast to make sure that there is no comma after the last entry in the enumeration list.

| På Design 🔄 🕇               | *StatemachineImpl 🔀                                                          |  |  |  |
|-----------------------------|------------------------------------------------------------------------------|--|--|--|
| 🔚 :Build 🕨 📒 Buil           | e :Build > E Build.allStatemachine:Statemachine > E Statemachine.event:Event |  |  |  |
| Selector Statemachine.event |                                                                              |  |  |  |
|                             |                                                                              |  |  |  |
| 🗎 🗈 St                      | atemachine.nameImpl.hpp                                                      |  |  |  |
| 🗅 C+                        | C++                                                                          |  |  |  |
| 1 <b>cl</b>                 | 1 class Statemachine.nameImpl                                                |  |  |  |
| 2 {                         | {                                                                            |  |  |  |
| 3 <b>pr</b> :               | 3 private:                                                                   |  |  |  |
| 4                           | enum{                                                                        |  |  |  |
| 5                           | State.name,                                                                  |  |  |  |
| 6                           | } m_aState;                                                                  |  |  |  |
| 7 pu                        | blic:                                                                        |  |  |  |
| 8                           | <pre>void Event.name()</pre>                                                 |  |  |  |
| 9                           |                                                                              |  |  |  |
| 10                          | }                                                                            |  |  |  |
| 11                          |                                                                              |  |  |  |
| 12 };                       |                                                                              |  |  |  |
|                             |                                                                              |  |  |  |

We define a member function for each event of our <u>Statemachine</u>, which will later handle all the possible transitions triggered by the event:

- ♥ Create a new LineContext and choose <u>Statemachine.event</u> as the selector of the line context
- ♥ Write the skeleton of a function returning void named Event.name

| <mark>₽</mark> ª Design | 🛐 *StatemachineImpl 🛛           |                            |                                                   |                                                                    |
|-------------------------|---------------------------------|----------------------------|---------------------------------------------------|--------------------------------------------------------------------|
| 📲 :Build 🕨              | Build.allStatemachine:Statemach | ine 🕨 🔚 Statemachine.event | :Event 🕨 🧶 Evente:?                               |                                                                    |
| 😣 Selector              | Evente                          |                            |                                                   |                                                                    |
|                         | -event                          |                            | com.actifsource.statemachine.generic.Statemachine | com.actifsource.statemachine.                                      |
|                         | 🗈 👥 🖙 -event                    |                            | com.actifsource.statemachine.generic.Transition   | List <com.actifsource.statemac< td=""></com.actifsource.statemac<> |
|                         | 🗋 C-  🕼 new                     | Function                   |                                                   |                                                                    |
|                         |                                 |                            | III                                               |                                                                    |
|                         | 3 private:                      |                            |                                                   |                                                                    |
|                         | 4 enum{                         |                            |                                                   |                                                                    |
|                         | 5 State.name,                   |                            |                                                   |                                                                    |
|                         | 6 } m_aState;                   |                            |                                                   |                                                                    |
|                         | <pre>8 void Event.name()</pre>  |                            |                                                   |                                                                    |
|                         | 9 {                             |                            |                                                   |                                                                    |
|                         | <pre>10 switch(m_aState)</pre>  |                            |                                                   |                                                                    |
|                         |                                 |                            |                                                   |                                                                    |
|                         | 13 }                            |                            |                                                   |                                                                    |
|                         | 14 }                            |                            |                                                   |                                                                    |
|                         | 15                              |                            |                                                   |                                                                    |
|                         | 16 };                           |                            |                                                   |                                                                    |

We write a switch-statement with the current state m\_aState as control variable and define a LineContext that iterates over all <u>Transitions</u> referring to an <u>Event</u> through the relation <u>Transition.event</u>:

- Create a switch-statement with the m\_aState as control variable
- ✤ Create a LineContext inside the switch-statement
- Schoose <u>Event.-event</u> as the Selector of the new LineContext

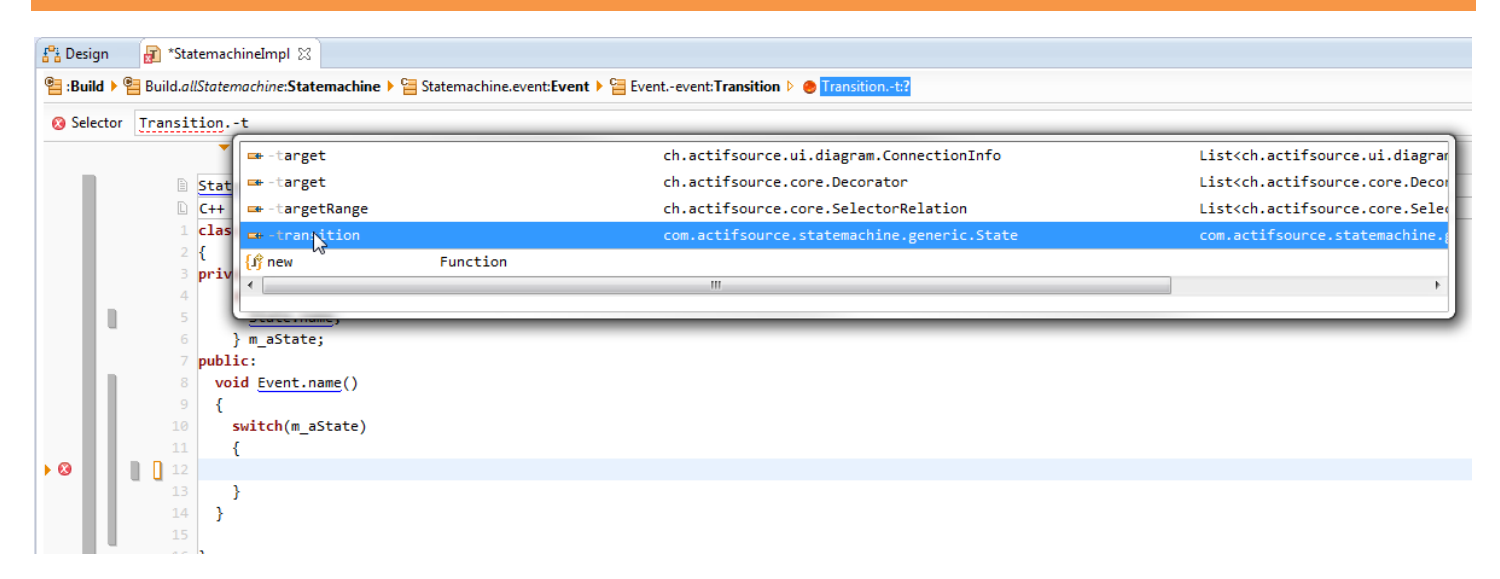

We create a LineContext that iterates over all States that refer to a Transition through the relation State.transition:

- 🖖 Create a LineContext on the same line as LineContext that we have crated before
- ♥ Choose <u>Transition.-transition</u> as the Selector of the new LineContext

© 2010 actifsource GmbH, Switzerland - all rights reserved.

| Pi Design T *StatemachineImpl 🛛                                                                                                    |
|----------------------------------------------------------------------------------------------------|
| 智 :Build 🕨 🚰 Build. all Statemachine: Statemachine 🕨 🔄 Statemachine.event: Event 🕨 🔄 Eventevent: Transition 🕨 🔄 Transitiontransition: State |
| Selector Transitiontransition                                                                                                    |
| •                                                                                                    |
| Statemachine.nameImpl.hpp                                                                                                    |
| C++                                                                                                    |
| 1 class Statemachine.nameImpl                                                                                                    |
| 2 {                                                                                                    |
| 3 private:                                                                                                    |
| 4 enum{                                                                                                    |
| 5 <u>State.name</u> ,                                                                                                    |
| 6 } m_aState;                                                                                                    |
| 7 public:                                                                                                    |
| <pre>8 void Event.name()</pre>                                                                                                    |
| 9 {                                                                                                    |
| 10 switch(m_aState)                                                                                                    |
|                                                                                                    |
| 12 case <u>State.name</u> :                                                                                                    |
| 13 Dreak;                                                                                                    |
|                                                                                                    |
| 15 J                                                                                                    |
|                                                                                                    |
|                                                                                                    |

We write a case-statement for each <u>State</u> that is (indirectly) referring to an <u>Event</u> through <u>State.transition.event</u>:

♦ Insert a case State.name and add a break at the end of the case-statement

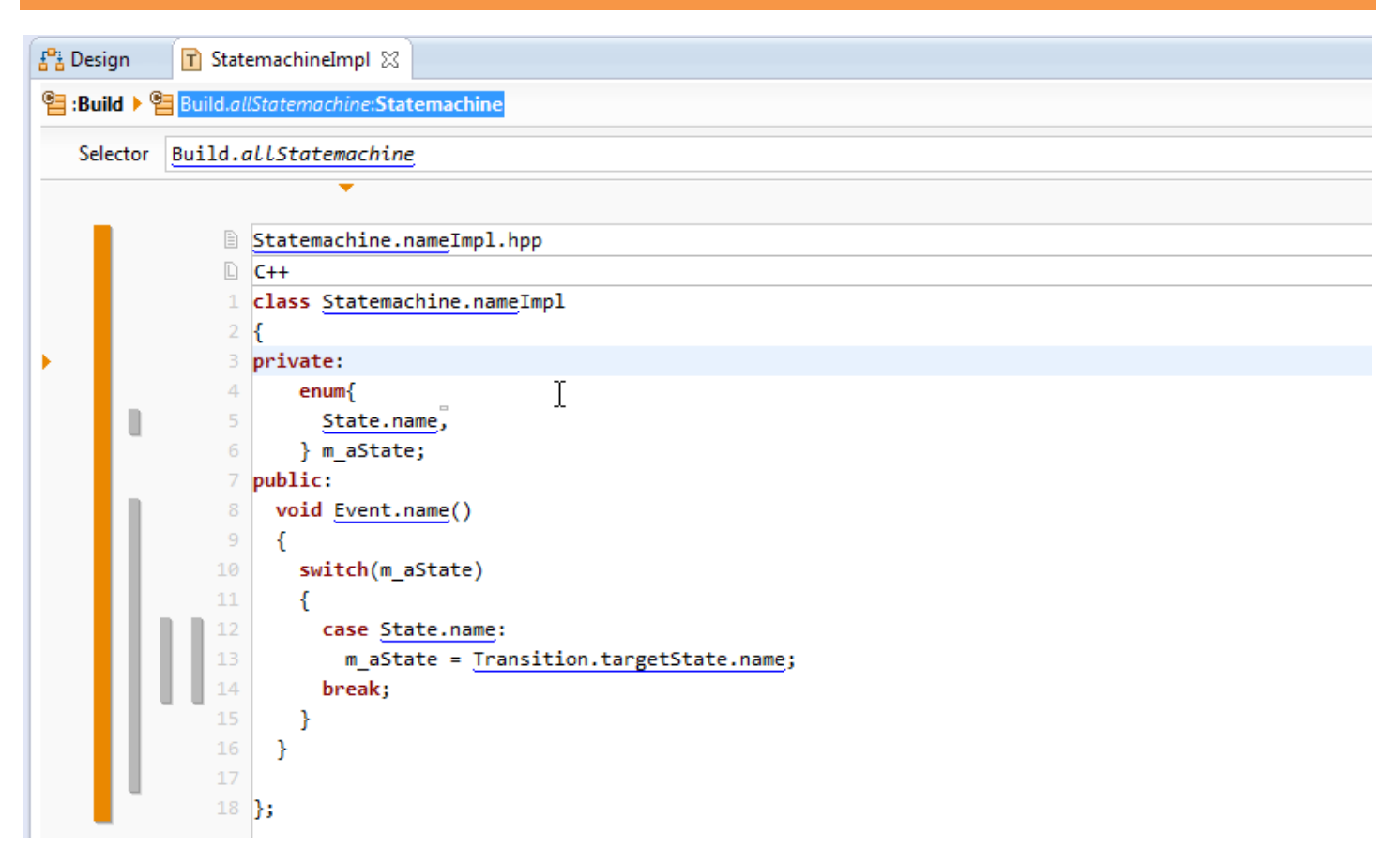

We update the current state as follows: We first select for an <u>Event</u> the <u>Transitions</u> that refer to the <u>Event</u> trough <u>Transition.event</u>. For each <u>Transition</u>, we select the <u>States</u> that are connected to <u>Transition</u> by <u>State.transition</u>. For each <u>State</u>, it holds that if the current state m\_aState is equal to <u>State</u>, then the new <u>State</u> of the <u>Statemachine</u> is <u>Transition.targetState</u>:

Write code to assign <u>Transition.targetState.name</u> to the variable m\_aState

© 2010 actifsource GmbH, Switzerland - all rights reserved.

| actifsource - Eclipse                                        |                                  |       |  |  |  |  |
|--------------------------------------------------------------|----------------------------------|-------|--|--|--|--|
| File Edit Navigate Search                                    | Project Run Window Help          |       |  |  |  |  |
| ICT ▼ II IG ≜     ▼   E                                      | Open Project → 🖓 → 🌤 🔶 → → → 🛛 🗃 |       |  |  |  |  |
| Project Explorer 🛛                                           | Build All Ctrl+B                 | \$₹ ~ |  |  |  |  |
| a 🔑 asrc                                                     | Enable External Builder          |       |  |  |  |  |
| 🖶 com                                                        | Generate Automatically           |       |  |  |  |  |
| com.actifsource                                              | Build Project                    |       |  |  |  |  |
| com.actifsource                                              | Build Working Set  Clean         |       |  |  |  |  |
| <ul> <li>tom.actifsource</li> <li>com.actifsource</li> </ul> | ✓ Build Automatically            |       |  |  |  |  |
| <ul> <li>Actifsource</li> <li>JRE System Library</li> </ul>  | Generate Javadoc                 |       |  |  |  |  |
| ⊳ 🔑 src-gen                                                  | Propetties                       |       |  |  |  |  |
|                                                              |                                  |       |  |  |  |  |

In order to generate code from the template we have implemented before, we setup the project properties for Actifsource:

♥ Select the project com.actifsource.statemachine and choose **Project->Properties** from the main menu

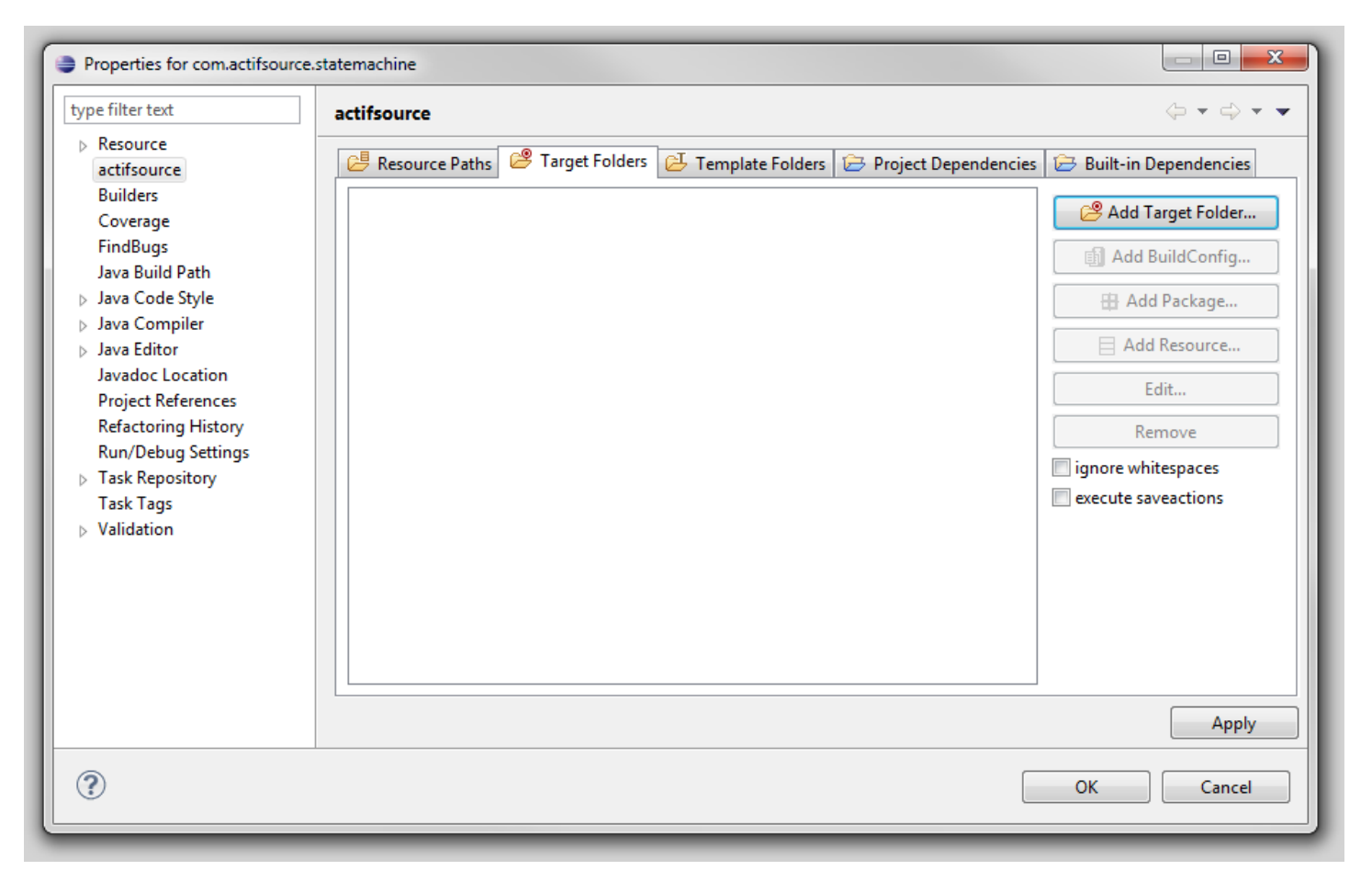

🤟 In the Properties dialog choose actifsource and select the tab Target Folders

| Select a Target Folder                                                                                                    |        |
|----------------------------------------------------------------------------------------------------|--------|
| <ul> <li>✓ com.actifsource.statemachine</li> <li>▷ ▷ .settings</li> <li>▷ ▷ asrc</li> <li>▷ ▷ bin</li> <li>▷ ▷ src-gen</li> </ul> |        |
| Create folder<br>OK                                                                                                    |        |
| ОК                                                                                                    | Cancel |

| Select a Target Folder           |
|----------------------------------|
|                                  |
| a 🛃 com.actifsource.statemachine |
| Settings                         |
| New Folder                       |
| Folder name: src                 |
| Advanced >>                      |
| OK Cancel                        |
|                                  |
| Create folder                    |
| ок                               |
| OK Cancel                        |

- $\,\, \ensuremath{{\diamondsuit}}$  Enter  ${\tt src}$  as Folder Name in the New Folder dialog
- ♥ Click on **OK** in the New Folder dialog and then in the **Select Target Folder** dialog

| Properties for com.actifsource.                                                                                                    | statemachine                                                                                              |
|----------------------------------------------------------------------------------------------------|----------------------------------------------------------------------------------------------------|
| type filter text                                                                                                    | actifsource $(\neg \neg \neg \neg \neg$                                                                   |
| <ul> <li>Resource         <ul> <li>actifsource</li> <li>Builders</li> <li>Coverage</li> <li>FindBugs</li> <li>Java Build Path</li> <li>Java Code Style</li> <li>Java Code Style</li> <li>Java Editor</li> <li>Java Editor</li> <li>Javadoc Location</li> <li>Project References</li> <li>Refactoring History</li> <li>Run/Debug Settings</li> <li>Task Repository</li> <li>Task Tags</li> <li>Validation</li> </ul> </li> </ul> | Resource Paths  Target Folders  Template Folders  Project Dependencies  Built-in Dependencies    Str </td |
|                                                                                                    | Apply                                                                                                    |
| ?                                                                                                    | OK Cancel                                                                                                 |

♥ Check the settings on the Target Folders tab and close the dialog by clicking on OK

© 2010 actifsource GmbH, Switzerland - all rights reserved.

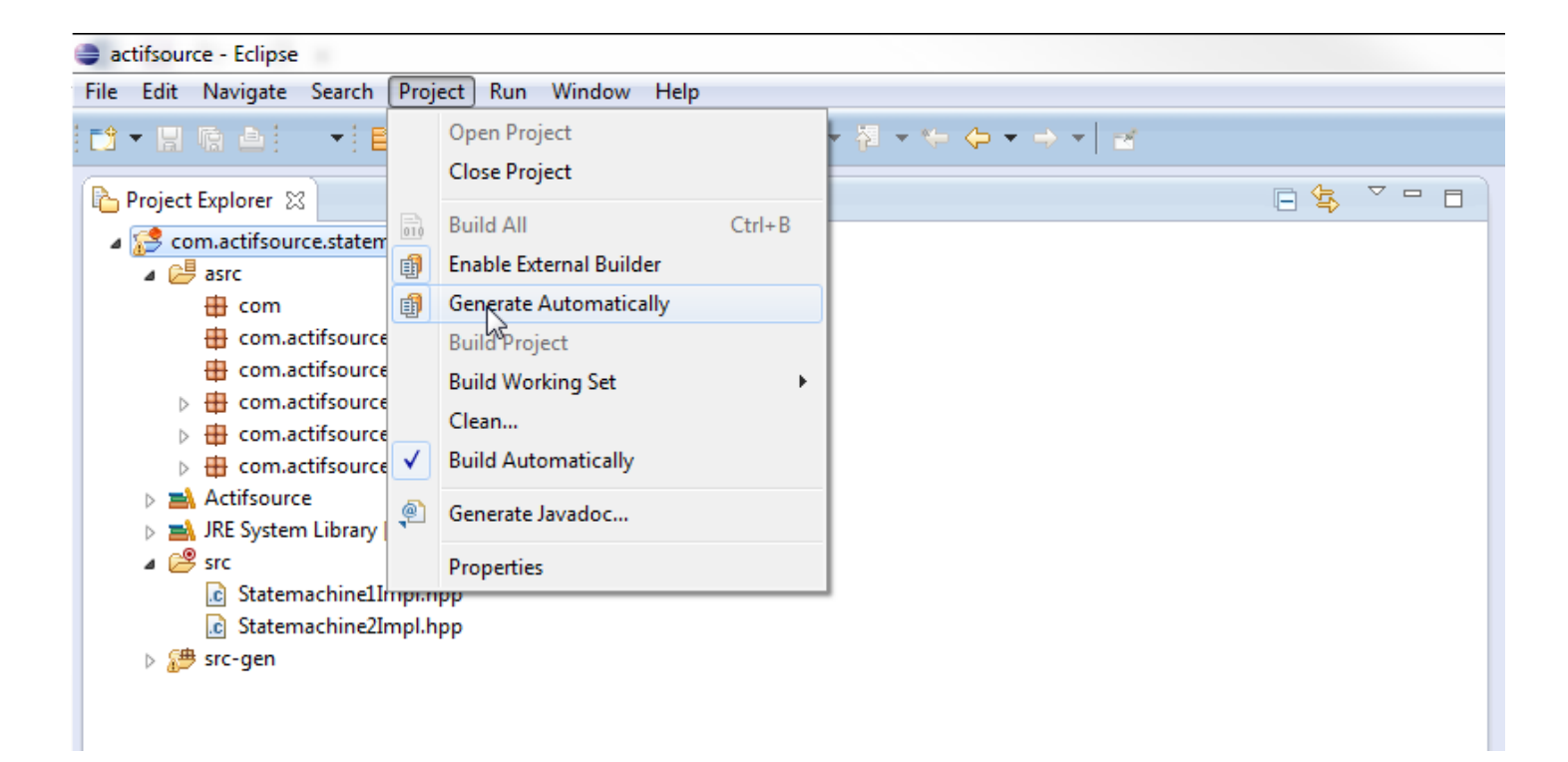

The code generator now applies the template <u>StatemachineImpl</u> to the two <u>Statemachine</u> instances and stores the resulting files to the src folder:

- Statemachine2Impl.hpp have been generated
- If the files have not been generated, make sure that Generate Automatically is active under Project in the main menu

```
h Statemachine1Impl.hpp 🔀
                                                                Statemachine2Impl.hpp 🔀
                                                              .c
   ⊖ class Statemachine1Impl
                                                                 □ class Statemachine2Impl
     ł
                                                                   {
     private:
                                                                   private:
   \Theta
         enum{
                                                                 Θ
                                                                       enum{
           Initialized,
                                                                         Initialized,
           Started,
                                                                         Opened,
           Stopped
                                                                         Closed
         } m aState;
                                                                       } m_aState;
     public:
                                                                   public:
       void start()
                                                                 void open()
   Θ
                                                                     ł
         switch(m_aState)
                                                                       switch(m_aState)
                                                                       ł
           case Initialized:
                                                                         case Initialized:
             m aState = Started;
                                                                           m aState = Opened;
           break;
                                                                         break;
           case Stopped:
                                                                         case Closed:
             m_aState = Started;
                                                                           m_aState = Opened;
           break;
                                                                         break;
       }
                                                                     }
                                                                     void close()
   Θ
       void stop()
                                                                 Θ
         switch(m_aState)
                                                                       switch(m_aState)
                                                                         case Opened:
           case Started:
             m aState = Stopped;
                                                                           m aState = Closed;
           break;
                                                                         break;
       }
                                                                     }
                                                                      Actifsource ID=[0b6aff85-85f9-11e4-a105-c
        Actifsource ID=[0b6aff85-85f9-11e4-a105-d1f
```

- Open the newly generated files and inspect and compare the code for the two <u>Statemachines</u>
- ① Learn how to extend the <u>Statemachine</u> by conditional transitions and actions executed together with a transition by working through the Actifsource Tutorial Code Snippets
- ① Complete the generated classes by adding a member function initialize()

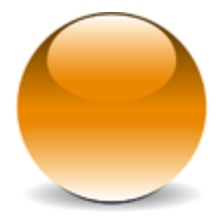

@ 2010 actifsource GmbH, Switzerland - all rights reserved.